TO: EPSON 愛用者

FROM: EPSON 客服中心

主題敘述: Epson AcuLaser CX37DNF 使用(中華電信帳號)掃描到指定電子郵件設定方式及操作

(從雷射複合機控制面板,透過網路直接掃描到指定電子郵件帳號的設定方式)

方法一、透過WEB 選單設定印表機轉送郵件伺服器帳號(中華電信帳號) 步驟1、請開啟瀏覽器(以Internet Explorer 為例),在網址列輸入印表機 IP 位址。

| —) 🔁 🧭 192.168.6.207 🕈 輸入印表機 IP 位置 | ク・0× 6 分の |
|------------------------------------|-----------|
| 新索引價酸 ×                            | - 0       |
|                                    |           |
|                                    |           |
| 您最常使用的網站                           |           |
|                                    |           |
|                                    |           |
|                                    |           |
|                                    |           |
|                                    |           |
|                                    |           |
|                                    |           |
|                                    |           |
|                                    |           |
|                                    |           |
|                                    |           |
|                                    |           |
|                                    |           |
|                                    |           |
| 探架您需要的其他網站                         | 顯示網站      |

步驟 2、瀏覽器(Internet Explorer)開啟印表機 EpsonNet Config 的 WEB 設定畫面, 在畫面的中間會出現 Log in(登錄):【Public User(一般用戶)】/【Administrator(管理 員)】, 選擇【Administrator(管理員)】, 按【Login(登錄)】按鍵。

| - 1000 Han 1   |                          | - Internal                             |                  |
|----------------|--------------------------|----------------------------------------|------------------|
| EpsonNet Co    | anfig ×                  |                                        | Dreox) W 11 G    |
|                |                          | Shift Provide State                    |                  |
| Eps Con        | onNet<br>fig             |                                        | EPSON            |
|                | Log in                   | <ul> <li>Public User</li> </ul>        |                  |
|                | -                        | <ul> <li>Administrator</li> </ul>      |                  |
|                | Language                 | English +                              |                  |
| SSL is not set | -up. Please set up SSL : | after admin logins to secure safety of | the information. |
|                |                          |                                        | Log in Clear     |
|                |                          |                                        |                  |
|                |                          |                                        |                  |
|                |                          |                                        |                  |
|                |                          |                                        |                  |
|                |                          |                                        |                  |
|                |                          |                                        |                  |
|                |                          |                                        |                  |
|                |                          |                                        |                  |
|                |                          |                                        |                  |
|                |                          |                                        |                  |
|                |                          |                                        |                  |
|                |                          |                                        |                  |
|                |                          |                                        |                  |
|                |                          |                                        |                  |
|                |                          |                                        |                  |

步驟 3、Admin Password(管理員密碼), 輸入密碼資料, 預設密碼為 administrator (全部小寫), 按【OK(確定)】。

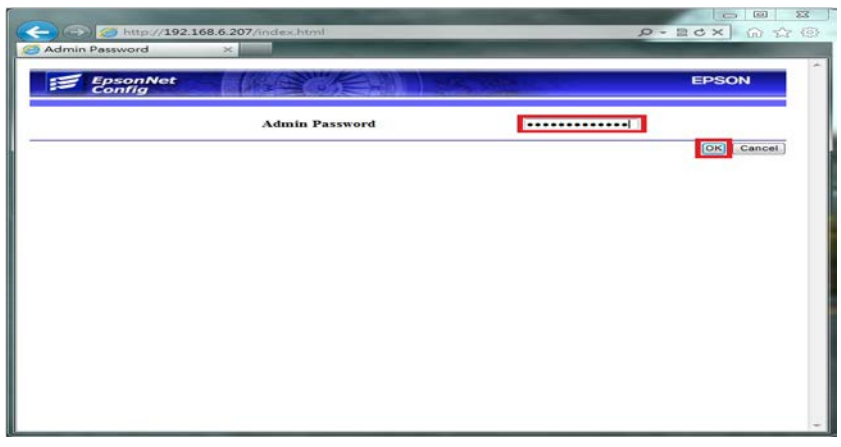

## 步驟4、點選【Network(網路)】,進入網路設定選單。

| C > @ http://192.168.6.207/    | ′a_index.html                 |           |                            | Q - 🛯         |         |
|--------------------------------|-------------------------------|-----------|----------------------------|---------------|---------|
| EpsonNet Config ×              |                               |           |                            |               |         |
| EpsonNet<br>Config             |                               | 125       |                            |               | EPSON   |
|                                | Ready                         |           |                            | Epson AcuLase | er CX37 |
| Log out                        | System Job                    | Print     | Scan                       | Network       |         |
| ▼ Device Information           | Device Status                 |           |                            |               |         |
| ► Summary                      |                               |           |                            |               |         |
| Paper Source                   | Cart -                        |           |                            |               |         |
| Output Tray                    | 2301                          |           | Administrat<br>Device Nar  | or Name<br>ne | =       |
| ► Storage                      |                               |           | Device Loc                 | ation         |         |
| Interface Information          |                               | DE/       | Device Info<br>Engine Seri | al A2VEE71    | 1000008 |
| Consumables and<br>Maintenance |                               |           | Number                     | ALTIE         |         |
| ► Counter                      |                               |           |                            |               |         |
| Online Assistance              | Copier RAM :<br>Printer RAM : | 128 (MB   | )                          |               |         |
| ► Date/Time                    | HDD:                          | Not Insta | alled                      |               |         |
| Admin Password                 | Memory Card:                  | Not Insta | alled                      |               |         |
|                                | Duplex:                       | Installed |                            |               | *       |

步驟 5、選擇 【Email(電子郵件)】。

| (<) (                 | /a_index.html |     |       |      | Q        | - BC× 合公戀   |
|-----------------------|---------------|-----|-------|------|----------|-------------|
| 🥌 EpsonNet Config 🛛 🗙 |               |     |       |      |          |             |
| EpsonNet<br>Config    |               |     |       |      |          | EPSON       |
|                       | Ready Ready   |     |       |      | Epson Ac | uLaser CX37 |
| Log out               | System        | Job | Print | Scan | Network  |             |
| Web Service Settings  |               |     |       |      |          | ^           |
| ▶ LLTD                |               |     |       |      |          |             |
| ▶ NetWare             |               |     |       |      |          |             |
| ▶ IPP                 |               |     |       |      |          |             |
| ► FTP                 |               |     |       |      |          |             |
| ► SNMP                |               |     |       |      |          |             |
| ► AppleTalk           |               |     |       |      |          |             |
| ▶ Email               |               |     |       |      |          |             |
| ► SMB                 |               |     |       |      |          | E           |
| ► SSL/TLS             |               |     |       |      |          |             |
| Authentication        |               |     |       |      |          |             |
|                       |               |     |       |      |          |             |
|                       |               |     |       |      |          | Apply Clear |

\*電子郵件發送,必須設定電子郵件伺服器,利用您可使用的郵件帳號的發信功 能,將掃描的檔案發送到指定的電子郵件位址。每一家電子郵件服務廠商的相關 設定並不相同,建議詢問您的郵件服務廠商,取得相關設定訊息。

\*若您使用公司的 Mail 伺服器進行發送,相關設定,請詢問貴公司的網管人員, 並請網管人員將公司內部防火牆、防毒軟體或是 Mail Server,做 Scan To Mail 應 用程式的開放設定。

步驟6、輸入可用的電子郵件帳號(此處以中華電信帳號為例)。

|                              |                     |                       | × |
|------------------------------|---------------------|-----------------------|---|
| (-) (2) http://192.168.6.207 | /a_index.html       |                       | * |
| EpsonNet Config ×            |                     |                       |   |
| EpsonNet<br>Config           |                     | EPSON                 |   |
|                              | Ready               | Epson AcuLaser CX37   |   |
| Log out                      | System Job Print    | Scan Network          |   |
| ► TCP/IP                     | E-mail              |                       | Î |
| ▶ Bonjour                    |                     |                       |   |
| ► LDAP                       | SMTP                | Enable 🔻              |   |
| ► Web Service Settings       | Scan Sending        | Enable -              | - |
| ► LLTD                       | Sender Name         | CX37                  |   |
| ▶ NetWare                    | E-mail Address      | jess.fu@msa.hinet.net |   |
| ► IPP                        | Default Subject     | CX37 SCAN             |   |
| ► FTP                        | SMTP Server Address | msr.hinet.net         |   |
| ► SNMP                       | Port Number         | 25 1-65535)           |   |
| ▶ AppleTalk                  | Connection Timeout  | 300 sec.(30-300)      |   |
| ▼ Email                      | Text Insert         |                       |   |
| ► Send Email                 | Authentication      |                       |   |
| - CMR                        |                     |                       | - |

\*若郵件伺服器名稱無法使用,可改用輸入郵件伺服器 IP 的方式,郵件伺服器 查詢方法如下:

1.點選【開始】功能表,選擇【所有程式】。

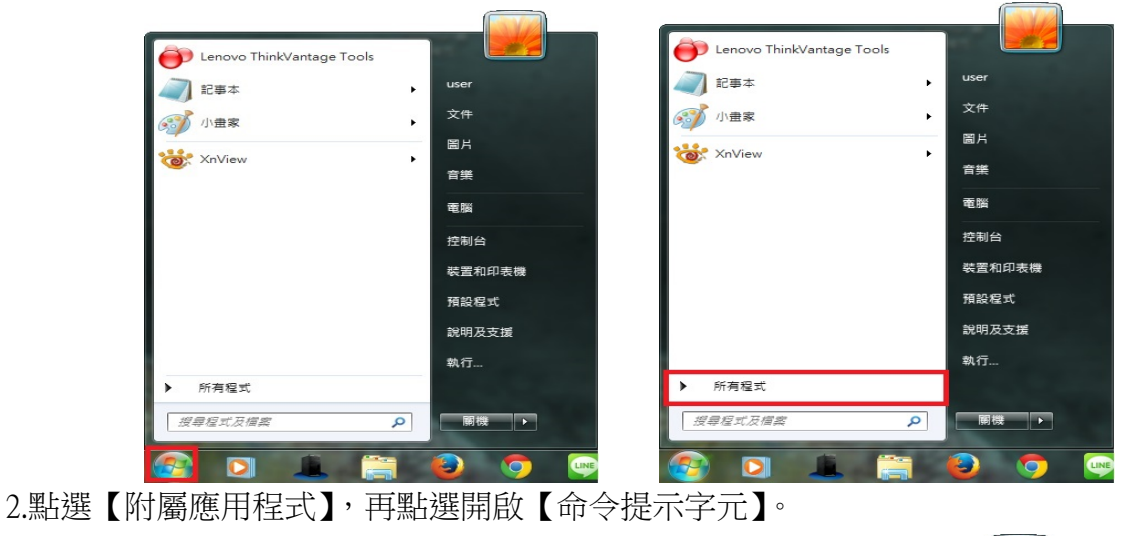

| PDEill                                                                                                    |                                                                                                    | 🐌 附屬應用程式                                |                                                                                                    |
|----------------------------------------------------------------------------------------------------|----------------------------------------------------------------------------------------------------|-----------------------------------------|----------------------------------------------------------------------------------------------------|
| QuickTime                                                                                                    |                                                                                                    | 늵 Windows 檔案總管                          |                                                                                                    |
| BadarSync                                                                                                    | user                                                                                                    | WordPad                                 | user                                                                                                    |
| ShowTaiwan                                                                                                    |                                                                                                    | @ 小畫家                                   |                                                                                                    |
| Shine                                                                                                    | 文件                                                                                                    | 🔜 小算盤                                   | XĦ                                                                                                    |
| SourceTec                                                                                                    | and the second second sec | 🔞 同步中心                                  | 間日                                                                                                    |
| SLIPERAntiSmoware                                                                                                    | 圖片                                                                                                    | 👘 自黏便箋                                  |                                                                                                    |
| The KMPlayer                                                                                                    |                                                                                                    | ■ 命令提示字元                                | 音樂                                                                                                    |
| Think/antage                                                                                                    | 目示                                                                                                    | /// 記事本                                 |                                                                                                    |
| Windows 7 - Codec Pack                                                                                                    | CODE PROF                                                                                                    | ●取工具                                    | 電腦                                                                                                    |
| Windows 7 USB DVD Download Tool                                                                                                    | 42.82                                                                                                    | <b>20</b> 執行                            |                                                                                                    |
| Windows Live                                                                                                    | 控制台                                                                                                    | ☑ 連接到投影機                                | 控制台                                                                                                    |
| Windows Virtual PC                                                                                                    | 17.09.04                                                                                                    | <ul> <li>■ 連線到網路投影機</li> </ul>          | and the second second                                                                                                    |
| WinBAB                                                                                                    | 裝置和印表機                                                                                                    |                                         | 裝置和印表機                                                                                                    |
| 1 YnView                                                                                                    |                                                                                                    | ■。 遠端桌面連線                               |                                                                                                    |
|                                                                                                    | 預設程式                                                                                                    | ✓ 數學驗入面板                                | ■ 預設程式                                                                                                    |
| President de composition de composition de composit |                                                                                                    | ₹ 終音機                                   | 2008日五十1月                                                                                                    |
|                                                                                                    | 說明及文援                                                                                                    | Tablet PC                               | 就叫及又接                                                                                                    |
|                                                                                                    | 執行                                                                                                    | Windows PowerShell                      | → 執行                                                                                                    |
| ▲ 上一頁                                                                                                    |                                                                                                    | ▲ 上一頁                                   |                                                                                                    |
|                                                                                                    |                                                                                                    |                                         | Contraction of the local division of the local division of the loc |
| 搜尋程式及楣案 🔎                                                                                                    | 開機 ▶                                                                                                    | 搜尋程式及檔案 🔎                               | 開機 ▶                                                                                                    |
|                                                                                                    |                                                                                                    |                                         |                                                                                                    |
| 🤭 🖸 🔳 🧱                                                                                                    | 🙆 🧿 🔛                                                                                                    | (2) (2) (2) (2) (2) (2) (2) (2) (2) (2) | 6 💿 💽                                                                                                    |

3.桌面會出現【命令提示字元】視窗,在:>後面輸入:ping aspmx.l.google.com 然 後按 Enter 鍵,如下圖:

| Microsoft Windows [版本 6.1.7601]<br>Copyright (c) 2009 Microsoft Corporation. All rights reserved.<br>C:\Users\user >ping msr.hinet.net | 🚳 条統管理員:命令提示字元                                                                                                  | 23 |
|----------------------------------------------------------------------------------------------------|----------------------------------------------------------------------------------------------------|----|
| Copyright (c) 2009 Microsoft Corporation. All rights reserved.<br>C:\Users\user<br>>ping msr.hinet.net                                 | Microsoft Windows [版本 6.1.7601]                                                                                 | ~  |
| C: VJsers \user >ping msr.hinet.net                                                                                                    | Copyright (c) 2009 Microsoft Corporation. All rights reserved.                                                  | =  |
|                                                                                                    | C:\Users\user                                                                                                   |    |
|                                                                                                    | The second second second second second second second second second second second second second second second se |    |
|                                                                                                    |                                                                                                    |    |
|                                                                                                    |                                                                                                    |    |
|                                                                                                    |                                                                                                    |    |
|                                                                                                    |                                                                                                    |    |
|                                                                                                    |                                                                                                    |    |
|                                                                                                    |                                                                                                    |    |
|                                                                                                    |                                                                                                    |    |
|                                                                                                    |                                                                                                    |    |
| · · · · · · · · · · · · · · · · · · ·                                                                                                  |                                                                                                    |    |
| ✓                                                                                                    |                                                                                                    |    |
| ✓                                                                                                    |                                                                                                    |    |
|                                                                                                    |                                                                                                    |    |
| · · · · · · · · · · · · · · · · · · ·                                                                                                  |                                                                                                    |    |
|                                                                                                    |                                                                                                    | -  |
|                                                                                                    | ۲                                                                                                    | •  |

4.畫面出現 ping msa.hinet.net [168.95.4.150](使用 32 位元組的資料) 168.95.4.150 即是郵件伺服器的 IP 位址。

| 西 条統管理員:命令提示字元                                                                                                    | 23    |
|----------------------------------------------------------------------------------------------------|-------|
| Microsoft Windows [版本 6.1.7601]<br>Copyright <c> 2009 Microsoft Corporation. All rights reserved.</c>                                                                                                    | * III |
| C:\Users\user>ping msr.hinet.net                                                                                                    |       |
| Ping msr.hinet.net [168.95.4.150] 〈使用 32 位元組的資料〉:<br>回覆自 168.95.4.150: 位元組=32 時間=5ms TTL=243<br>回覆自 168.95.4.150: 位元組=32 時間=5ms TTL=243<br>回覆自 168.95.4.150: 位元組=32 時間=5ms TTL=243<br>回覆自 168.95.4.150: 位元組=32 時間=7ms TTL=243 |       |
| 168.95.4.150 的 Ping 統計資料:<br>封包: 已傳送 = 4,已收到 = 4, 已遺失 = 0 <0x 遺失>,<br>大約的來回時間 <毫秒>:<br>最小值 = 5ms,最大值 = 7ms,平均 = 5ms                                                                                                    |       |
| C:\Users\user}                                                                                                    |       |
|                                                                                                    | -     |
| •                                                                                                    | ►     |

5.SMTP Servere Address (SMPT 伺服器位址): 輸入 168.95.4.150,

Port Number (連接埠號碼):一般未認證為25, 若其它連接埠,建議詢問您的電子郵件廠商。

|                      | 207                 |                       |
|----------------------|---------------------|-----------------------|
| EpsonNet Config      | ×                   |                       |
| EpsonNet<br>Config   |                     | EPSON                 |
|                      | 📚 Ready             | Epson AcuLaser CX37   |
| Log out              | System Job Pri      | it Scan Network       |
| ► TCP/IP             | E-mail              |                       |
| » Bonjour            |                     |                       |
| ⊨ LDAP               | Scan Sending        | Enable -              |
| Web Service Settings | Sender Name         | CX37                  |
| LLTD                 | E-mail Address      | jess.fu@msa.hinet.net |
| ► NetWare            | Default Subject     | CX37 SCAN             |
| IPP                  | SMTP Server Address | 168.95.4.150          |
| F F I P              | Port Number         | 25 1-65535)           |
| AppleTalk            | Connection Timeout  | 300 sec.(30-300)      |
| • Email              | Text Insert         |                       |
| ► Send Email         | Authentication      |                       |

步驟7、【SMTP Authentication(SMTP 伺服器認證)】選擇:【Enable(啟用)】, 【User Name(使用者名稱)】:輸入完整 Email 位址,

【Password(密碼)】: 輸入 Email 密碼,

點選【Apply(套用)】按鍵,完成電子郵件伺服器設定。

| A http://192.168.6.207/4               | a_index.html                                                                                                    | く<br>、<br>や<br>・<br>の                                                                                                    | <b>n ★</b> ₽ |
|----------------------------------------|----------------------------------------------------------------------------------------------------|----------------------------------------------------------------------------------------------------|--------------|
| EpsonNet Config × EpsonNet Config      | Ready                                                                                                    | Epson AcuLaser CX3                                                                                                    | <b>PSON</b>  |
| ► SMB<br>► SSL/TLS<br>► Authentication | SystemJobPrintPOP before SMTPPOP before SMTP TimePOP3 Server AddressAccount NamePasswordPort NumberPOP3 TimeoutSMTP AuthenticationUser NamePasswordRealm | Scan         Network           Disable            1         sec.(0-60)           110         (1-65535)           30         sec.(30-300)           Enable            jess.fu@msa.hinet.net |              |
|                                        |                                                                                                    |                                                                                                    | y Clear +    |

步驟 8、WEB 選單建立常用傳送的 Email 帳號,點選【Scan(掃描)】,點選【Speed Dial Setting(快速撥號設定)】。

| (<-) ( http://192.168.6.207                            | /a_index.html                                 |                     |
|--------------------------------------------------------|-----------------------------------------------|---------------------|
| EpsonNet Config ×                                      |                                               |                     |
| EpsonNet<br>Config                                     |                                               | EPSON               |
| 點選Seed Dial Setting协                                   | ·逢根就没定 默選Scan希描選項                             | Epson AcuLaser CX37 |
| Log out                                                | System Job Print Scan                         | Network             |
| Favorite     Speed Dial Setting     Group Dial Setting | Favorite List From Speed Dial From Group Dial |                     |
| Downloading/Uploading     Destination List             | No Name                                       | Address             |
|                                                        |                                               |                     |
|                                                        |                                               |                     |

步驟9、新增一個快速撥號,點選欄位【001】。

| 🗲 🔿 🧭 http://192.168.6.2                  | 07/a_index.html |            |             |        | + م           | ⊠ ¢ ×   | ሰ 🛧 ጃ  |
|-------------------------------------------|-----------------|------------|-------------|--------|---------------|---------|--------|
| 🥌 EpsonNet Config 🛛 🗙                     |                 |            |             |        |               |         |        |
| EpsonNet<br>Config                        | Had of          |            |             |        |               | EF      | SON    |
|                                           | 论 Ready         |            |             |        | Epson AcuLase | er CX37 |        |
| Log out                                   | System          | Job        | Print       | Scan   | Network       |         |        |
| Favorite                                  | Speed Dial      | List       |             |        |               |         | (      |
| Speed Dial Setting                        | 001-02          | 0 0        | 021-040     | 041-06 | 0 061-080     | 081-    | 100    |
| <ul> <li>Group Dial Setting</li> </ul>    | 101-120         | 0 1        | 121-140     | 141-16 | 0 161-180     | 181-    | 200    |
| Fax Configuration                         | 201-22          | 0          |             |        |               |         |        |
| Downloading/Uploading<br>Destination List | Speed Dial      | List (Scar | n to Server | )      |               |         |        |
|                                           | Speed 001-      | 020        |             |        |               |         | Тор    |
|                                           | No              | Na         | me          |        | Address       | Batch   | Delete |
|                                           | 001             |            |             |        | -             |         | -      |
|                                           | 002             |            | - /         |        | -             | -       | -      |
|                                           | 003             |            | -           |        |               | -       | -      |
|                                           | 004             |            | -           |        | -             | -       | -      |

步驟 10、Speed Dial Registration(快速撥號註冊),點選下拉式選單, 出現掃描到【Fax(傳真)】/【E-mail(電子郵件)】/【LDAP Search(LDAP 搜尋)】, 選擇【E-mail(電子郵件)】,按【Apply(套用)】。

| Attp://192.168.6.207/                                                                                                    | a_index.html                                                                                  | ×5⊠ + Q             | $\mathbf{h} \star \mathbf{\hat{x}}$ |
|----------------------------------------------------------------------------------------------------|-----------------------------------------------------------------------------------------------|---------------------|-------------------------------------|
| 🥌 EpsonNet Config 🛛 🗙                                                                                                    |                                                                                               |                     | -                                   |
| EpsonNet<br>Config                                                                                                    |                                                                                               |                     | PSON                                |
|                                                                                                    | Ready                                                                                         | Epson AcuLaser CX37 |                                     |
| Log out                                                                                                    | System Job Print Scan                                                                         | Network             |                                     |
| <ul> <li>Favorite</li> <li>Speed Dial Setting</li> <li>Group Dial Setting</li> <li>Fax Configuration</li> <li>Downloading/Uploading<br/>Destination List</li> </ul> | Speed Dial Registration<br>Please select the destination type and click the<br>Fi<br>Fi<br>LL | Apply button.<br>ax |                                     |
|                                                                                                    |                                                                                               | Арру                | Clear                               |

步驟11、E-mail Destination(電子郵件目的地),

輸入 Destination Name (目的地名稱):可用英文或數字符號(不支援中文)、 Destination Address (目的地位址):輸入要傳送的 E-mail 帳號,點選【Apply(套用)】。

| EpsonNet<br>Config                                                                                                    | Ready                                                         |                          | Epson AcuLa | EPSON<br>ser CX37 |
|----------------------------------------------------------------------------------------------------|---------------------------------------------------------------|--------------------------|-------------|-------------------|
| Log out                                                                                                    | System Job                                                    | Print S                  | can Network |                   |
| <ul> <li>Favorite</li> <li>Speed Dial Setting</li> <li>Group Dial Setting</li> <li>Fax Configuration</li> <li>Downloading/Uploading<br/>Destination List</li> </ul> | E-mail Destination<br>Destination Name<br>Destination Address | Jess Gmail<br>jessfu168@ | ggmail.com  | -                 |
|                                                                                                    |                                                               |                          |             | Apply Clear       |

步驟 12、確認 001 欄位有出現先前的設定帳號,點選【Favorite(喜好設定)】。

| A http://192.168.6.207                                              | /a_index.htr | nl                        |               |        | <del>،</del> ۵  | N C N | <b>≞</b> ★ ☆ |   |
|---------------------------------------------------------------------|--------------|---------------------------|---------------|--------|-----------------|-------|--------------|---|
| 🥌 EpsonNet Config 🛛 🗙                                               |              |                           |               |        |                 |       |              |   |
| EpsonNet<br>Config                                                  | 1            |                           | 1025          | els.   |                 | EF    | PSON         |   |
|                                                                     | Read         | Ready Epson AcuLaser CX37 |               |        |                 |       |              |   |
| Log out                                                             | System       | Job                       | Print         | Scan   | Network         |       |              |   |
|                                                                     | 1            |                           |               |        |                 |       |              | - |
| Favorite                                                            | Speed Dia    | al List                   |               |        |                 |       |              | 1 |
| ► Speed Dial Setting                                                | 001.0        | 20                        | 021.040       | 041.06 | 0 061 080       | 0.01  | 100          |   |
| Group Dial Setting                                                  | 101.1        | 20                        | 121-040       | 141 16 | 0 161 180       | 191   | 200          |   |
| ► Fax Configuration                                                 | 201-2        | 20                        | 121-140       | 141-10 | 101-180         | 181   | -200         |   |
| <ul> <li>Downloading/Uploading</li> <li>Destination List</li> </ul> | Speed Dia    | al List (Se<br>250        | can to Server | )      |                 |       |              |   |
|                                                                     | Speed 00     | 1-020                     |               |        |                 |       | Тор          |   |
|                                                                     | No           | 1                         | Name          |        | Address         | Batch | Delete       |   |
|                                                                     | 001          | Jes                       | s Gmail       | jess   | fu168@gmail.com | -     | Delete       |   |
|                                                                     | 002          |                           |               |        | -               |       | -            |   |
|                                                                     | 003          |                           | -             |        | -               |       | -            |   |
|                                                                     | 004          |                           | -             |        | -               | -     |              | - |

步驟 13、在中間的【Favorite List(喜好列表)】下,點選【From Speed Dial(從快速 撥號)】按鍵。

| EpsonNet                                                                                                    | 7/a_index.html                                        |                     |
|----------------------------------------------------------------------------------------------------|-------------------------------------------------------|---------------------|
| Config                                                                                                    | Ready System Job Print Scan                           | Epson AcuLaser CX37 |
| <ul> <li>Favorite</li> <li>Speed Dial Setting</li> <li>Group Dial Setting</li> <li>Fax Configuration</li> <li>Downloading/Uploading<br/>Destination List</li> </ul> | Favorite List From Speed Dial From Group Dial No Name | Address             |
|                                                                                                    | ·                                                     |                     |

步驟 14、此時 001 欄位右邊會出現先前設定,下圖已建立了三個帳號,可以點選 No.001 左邊的選取欄,選取所需的帳號,一次只能選取一個帳號,機器面板掃描 時才能選取到此帳號,然後點選【Apply(套用)】完成設定,將帳號加入【Favorite(喜 好設定)】之中。

| EpsonNet Config ×                           | 207/a_index.html         |                     | -                                                                                                    | <u></u> ≣ + Q  |              | *  |
|---------------------------------------------|--------------------------|---------------------|----------------------------------------------------------------------------------------------------|----------------|--------------|----|
| EpsonNet<br>Config                          | Wa Bark                  | and the second      | and the second second s |                | EPSON        |    |
|                                             | Ready                    |                     | 1                                                                                                    | Epson AcuLaser | CX37         |    |
| Log out                                     | System                   | Job Print           | Scan Ne                                                                                                    | twork          |              |    |
| ► Favorite                                  | Speed Dial L             | ist                 |                                                                                                    |                |              |    |
| Speed Dial Setting                          |                          |                     |                                                                                                    |                |              | a. |
| - Group Dial Setting                        | 101-020                  | 021-040             | 041-000                                                                                                    | 161.180        | 181.200      |    |
| Fax Configuration                           | 201-220                  |                     | 141-100                                                                                                    | 101-180        | 181-200      | 4  |
| - Downloading/Uploading<br>Destination List | Speed Dial Li<br>221-250 | ist (Scan to Server | )                                                                                                    | Apply          | Clear Cancel | )  |
|                                             | Speed 001-02             | 20                  |                                                                                                    | -0:            | Top          |    |
|                                             | No                       | Name                |                                                                                                    | Addr           | 633          |    |
|                                             | 001                      | Jess Gm             | ail                                                                                                    | jessfu168@g    | mail.com     |    |
|                                             | 002                      | Jess Hinet          | Mail                                                                                                    | jess.fu@ms:    | a.hinet.net  |    |
|                                             | 003                      | Jerry Yanoo         | Maii                                                                                                    | jerry.h@yaho   | o.com.tw     |    |

步驟 15、【Favorite List(喜好列表)】會顯示目前已設定的帳號,若要再次新增帳號,請重複步驟 10~步驟 15。設定完成後,點選【Log out(登出)】結束設定。

| C S Mttp://192.168.6.20                   | 7/a_index.l                     | ntml                     |               | ,Q + ⊠ ¢ X | <b>↑</b> ★ ☆ |  |  |
|-------------------------------------------|---------------------------------|--------------------------|---------------|------------|--------------|--|--|
| 🦉 EpsonNet Config 🛛 🗙                     |                                 |                          |               |            |              |  |  |
| EpsonNet<br>Config                        | A                               |                          |               |            | EPSON        |  |  |
|                                           | Re                              | Ready Epson AcuLaser CX3 |               |            |              |  |  |
| Log out                                   | System                          | m Job Print              | Scan Network  |            | _            |  |  |
| ► Favorite                                | Favorit                         | e List                   |               |            |              |  |  |
| Speed Dial Setting                        | From Speed Dial From Group Dial |                          |               |            |              |  |  |
| Group Dial Setting                        |                                 |                          |               |            |              |  |  |
| Fax Configuration                         | No                              | Name                     | Addre         | SS         |              |  |  |
| Downloading/Uploading<br>Destination List | 01                              | Jess Gmail               | jessfu168@g   | mail.com   | Û            |  |  |
|                                           | 02                              | Jess Hinet Mail          | jess.fu@msa   | hinet.net  | Û            |  |  |
|                                           | 03                              | Jerry Yanoo Mail         | jerry.li@yaho | o.com.tw   | Û            |  |  |
|                                           |                                 |                          |               |            |              |  |  |
|                                           |                                 |                          |               |            |              |  |  |
|                                           |                                 |                          |               |            |              |  |  |
|                                           |                                 |                          |               |            |              |  |  |
|                                           |                                 |                          |               |            |              |  |  |

- 方法 二、雷射複合機 Epson AcuLaser CX37DNF 面板執行掃描工作
- 步驟 1、將掃描稿件置於雷射複合機上方自動進紙器上,掃描面朝上。 (如果要透過機器掃描玻璃平台掃描,掃描面朝下)

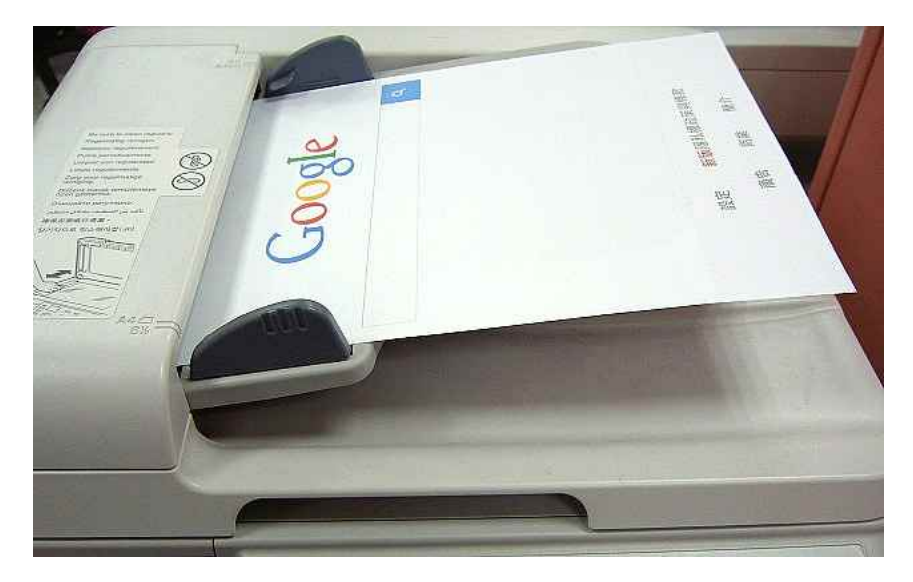

步驟 2、在雷射複合機的操作面板右側上緣,按下【掃描】功能鍵,此時【掃描】 功能綠燈會亮起,下方【開始】燈號呈現紅燈,等待設定完成。

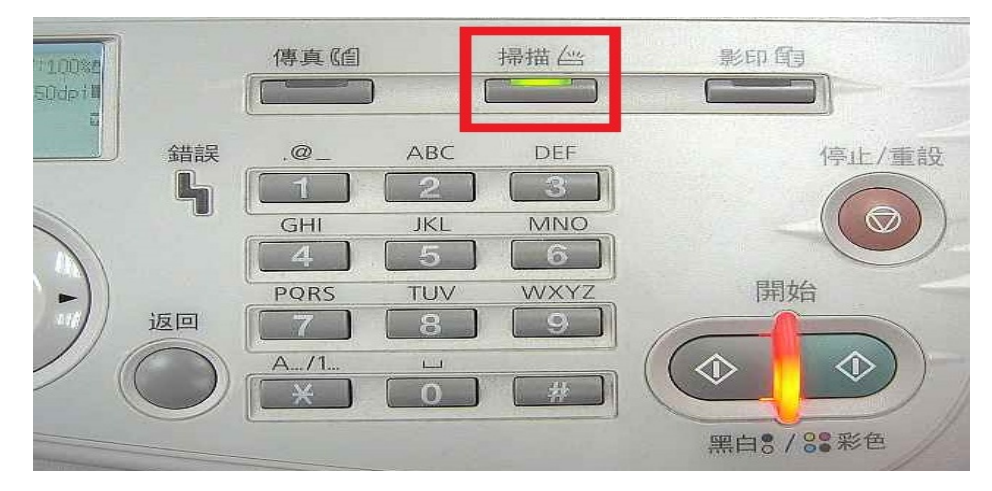

步驟 3、在雷射複合機的操作面板左邊上方的液晶面板顯示掃描選單,【SCAN TO(掃描至)】功能黑底白字,按液晶螢幕的下方的【Select(選擇)】按鍵確認。

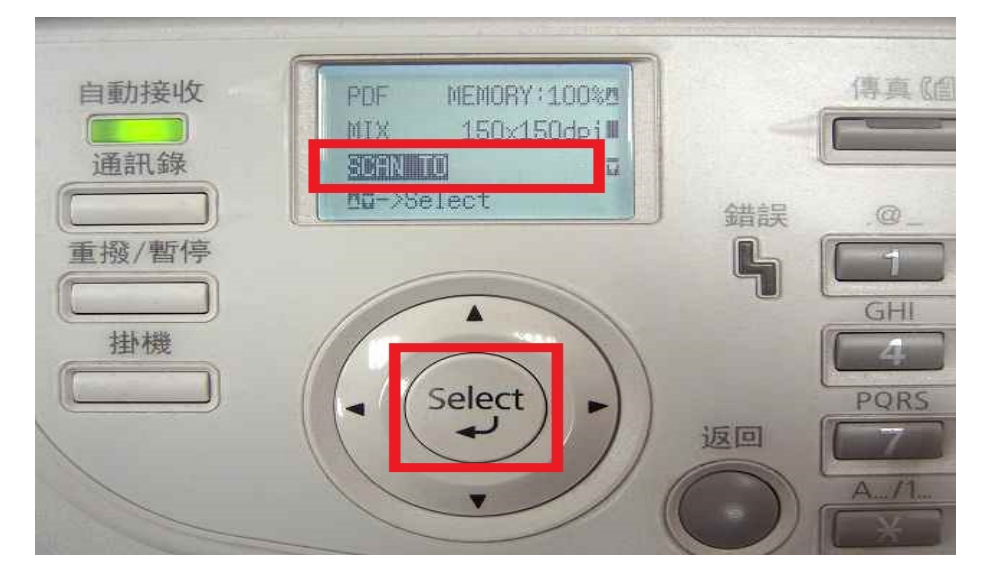

步驟 4、液晶面板會出現【SET DESTINATION(設定目的地)】提示,再按一次液晶螢幕的右邊【Select(選擇)】按鍵確認。

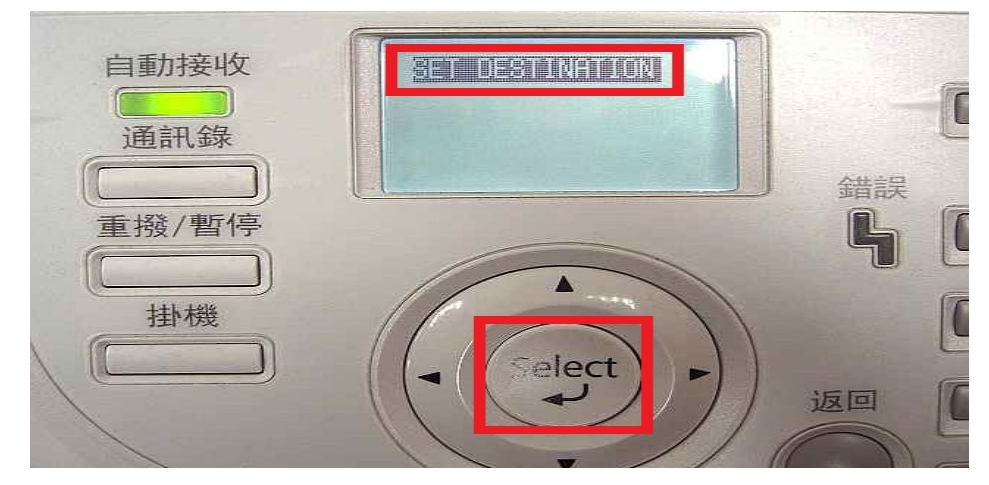

步驟 5、接下來液晶面板出現 DESTINATION(目的地) 1/236,下方提示【Can Use AddressBook(可以使用通訊錄)】,按液晶螢幕的左邊的【通訊錄】按鍵。

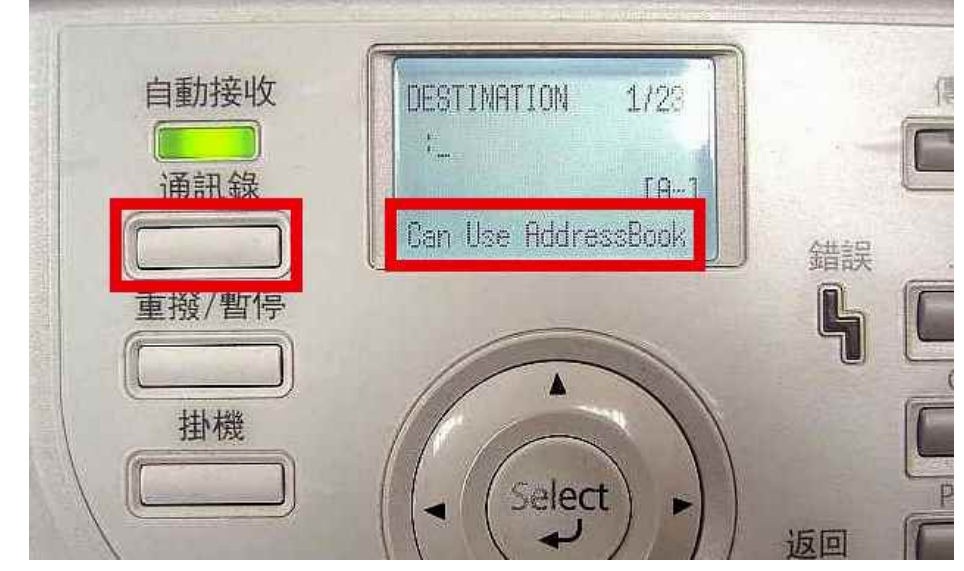

步驟 6、液晶螢幕畫面會出現先前的設定【Favorite(喜好設定)】帳號,如下左圖, 而【開始】燈號轉為藍燈(表示可按【開始】按鍵執行動作)。 可使用▲▼鍵,移動黑底白字,指定所要傳送的 Email 帳號,然後按【開始】按

鍵(按黑白掃描黑白;按彩色掃描彩色)開始掃描。

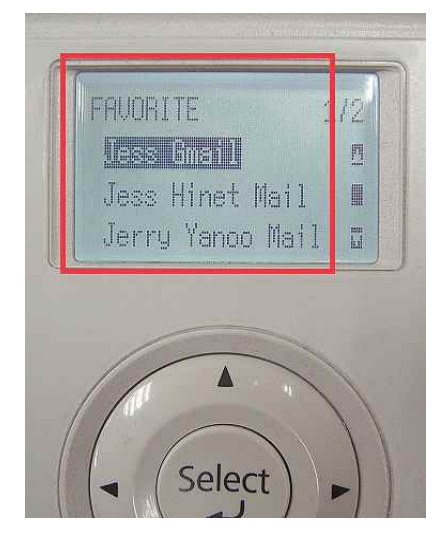

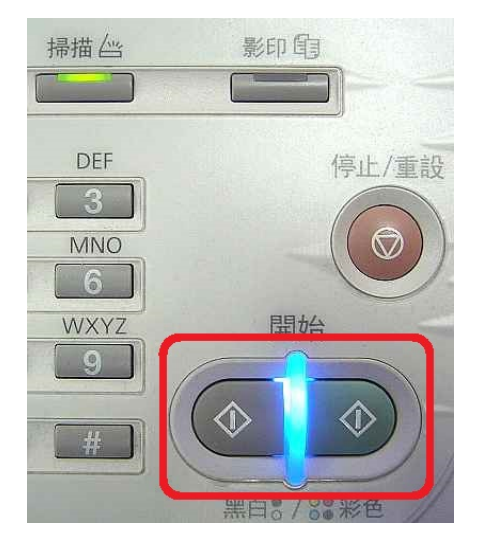

步驟 7、液晶螢幕出現 SCANNING(掃描中) 開始掃描工作。

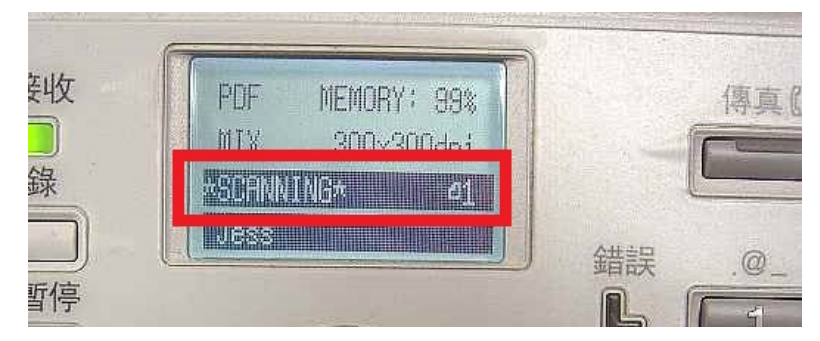

步驟 8、若掃描稿件放置上方送紙器會掃描直接傳送,若是放至掃描玻璃平台上,則會出現下圖畫面,【NEXT PAGE?】 詢問是否有下一頁?若有下一頁,將掃描玻璃平台上的稿件更換後, 按【Select(選擇)】按鍵,繼續掃描,若沒有下一頁,按【開始】按鍵,開始傳送。

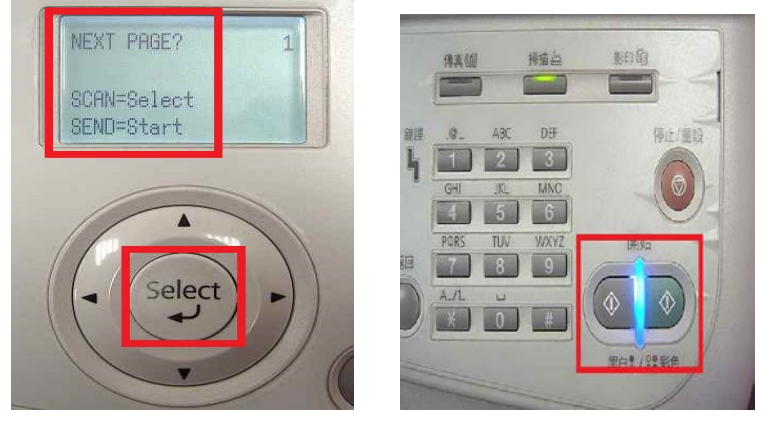

步驟 9、液晶面板回到掃描選單,沒有出現錯誤訊息,即傳送完成。

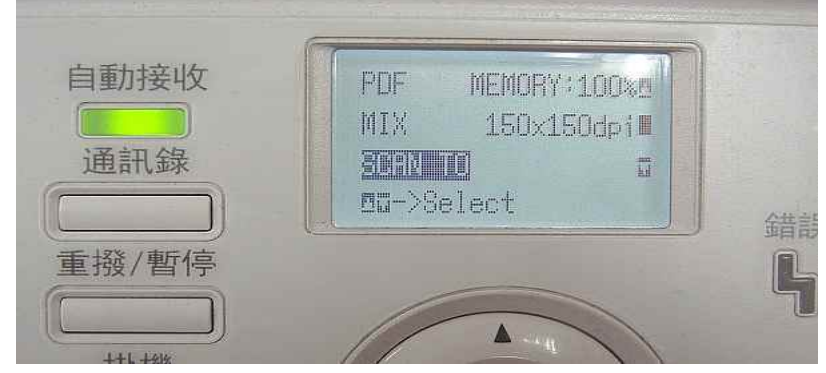

方法 三、到 Gmail 【收件匣】, 確認發送的電子郵件已在【收件匣】中。

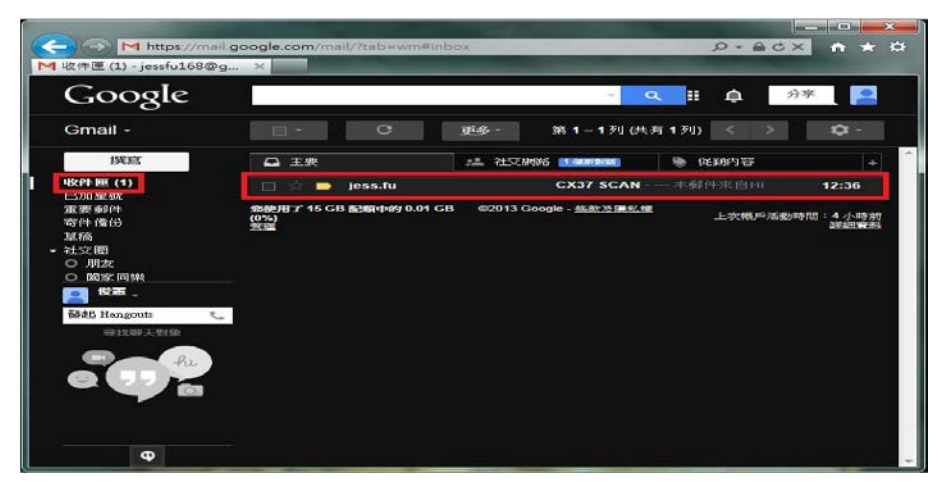